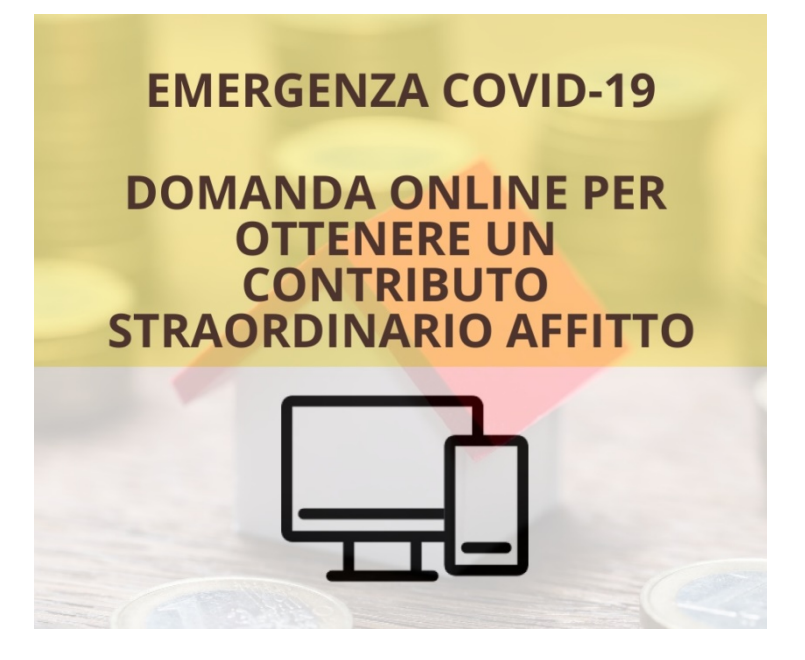

La compilazione dell'istanza deve essere effettuata mediante i Servizi Online del Comune di Acerra

L'accesso ai Servizi Online del Comune di Acerra può essere effettuato mediante il Sistema Pubblico di Identità Digitale (SPID), se il cittadino dispone già di credenziali SPID Maggiori informazioni su SPID

Non hai SPID?

Se il cittadino non dispone delle credenziali SPID e non ha mai utilizzato prima i Servizi Online del Comune, dovrà effettuare preliminarmente la registrazione cliccando sul pulsante apposito

| Comune di Acerra |                                                                                                   | SERVIZI SERVIZI ACCEDI<br>PUBBLICI PRIVATI REGISTRATI<br>Informativa Trattamento Dati |
|------------------|---------------------------------------------------------------------------------------------------|---------------------------------------------------------------------------------------|
|                  | Username                                                                                          |                                                                                       |
|                  | Password                                                                                          |                                                                                       |
|                  | Credenziali Dimenticate?                                                                          |                                                                                       |
|                  | In alternativa, puoi accedere al portale utilizzando<br>seguenti sistemi di autenticazione:       | þi                                                                                    |
|                  | Entra con SPID<br>Maggiori informazioni su SPID<br>Non bai SPID?                                  |                                                                                       |
|                  | Sign in with a digital identity<br>from another European Country                                  |                                                                                       |
|                  | Se non sei registrato al portale,<br>registrati cliccando sul pulsante sottostante.<br>REGISTRATI | )                                                                                     |

Cliccare qui per accedere alla pagina di registrazione

| Comune di Acerr | а                                                                                                    | SERVIZI<br>PUBBLICI<br>Informativ | SERVIZI ACCEDI<br>PRIVATI REGISTRATI<br>ra Trattamento Dati |
|-----------------|----------------------------------------------------------------------------------------------------|-----------------------------------|-------------------------------------------------------------|
|                 | Questo modulo è per la registrazione di <b>PERSONE FISICHE</b> .<br>Per registrare una <b>PERSONA GIURIDICA, clicca qui</b> . |                                   |                                                             |
|                 | l campi segnati con * sono obbligatori.<br>Dati anagrafici                                                                    |                                   |                                                             |
| N               | ome *                                                                                                    |                                   |                                                             |
| c               | ognome *                                                                                                    |                                   |                                                             |
| c               | odice fiscale *                                                                                                    |                                   |                                                             |
| s               | esso *<br>Maschio                                                                                                    |                                   | ×                                                           |
|                 | ata di nascita *                                                                                                    |                                   |                                                             |
| P               | rovincia di nascita (Sigla) *                                                                                                 |                                   |                                                             |
| c               | omune di nascita *                                                                                                    |                                   |                                                             |
| N               | <b>azione Nascita (2 caratteri</b> vedi codifica ISO 3166 alpha 2) *                                                          |                                   |                                                             |

Compilare tutti i campi contrassegnati con l'asterisco, in quanto obbligatori

Specificare come indirizzo email una casella personale a cui accedere successivamente per attivare l'utenza

Scegliere infine un nome utente ed una password e

## non dimenticare di autorizzare il Comune al trattamento dei propri dati

| Dati di accesso                                |  |
|------------------------------------------------|--|
| Scegli un nome utente *                        |  |
| Scegli una password *                          |  |
| La password deve essere di almeno 8 caratteri. |  |
| Ripeti la password *                           |  |
|                                                |  |

## AUTORIZZAZIONE AL TRATTAMENTO DATI

|   | I dati personali vengono utilizzati e raccolti dal titolare del trattamento dei dati e conservati nel rispetto della normativa nazionale ed europea (vedi informativa). | ^ |
|---|----------------------------------------------------------------------------------------------------|---|
|   | Le informazioni vengono utilizzate per garantire una migliore fruizione dei servizi offerti dal portale.                                                                |   |
|   | Autorizzando al trattamento, acconsenti:                                                                                                    |   |
|   | che i tuoi dati vengano conservati nel sistema nel rispetto della normativa con particolare riferimento a quanto previsto dal<br>GDPR                                   |   |
|   | che vengano utilizzati per l'eventuale conferma di attivazione dell'account                                                                                             |   |
|   | che possano essere utilizzati dall'amministrazione per eventuali contatti legati all'erogazione dei servizi online                                                      | ~ |
| 1 | Registran loti dichiari di aver letto l'informativa sul trattamento dei dati ed autorizzare l'ente al trattamento dei tuoi dati personali.                              |   |
|   |                                                                                                    |   |
| I | Accetto                                                                                                    |   |

N.B. Una volta completata la compilazione, l'utenza non sarà ancora utilizzabile, ma occorrerà attivarla utilizzando il link che il sistema avrà inviato sulla email indicata nel modulo d'iscrizione

Accedendo all'area dei servizi privati, cliccare su "Istanze OnLine" per compilare ed inviare la richiesta

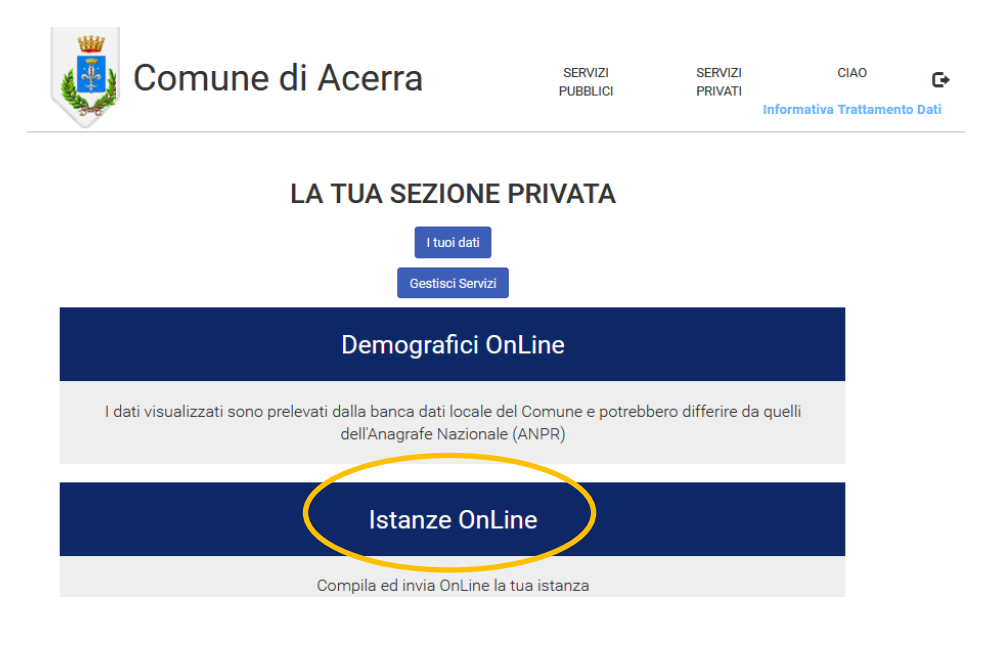

e nella schermata successiva cliccare su "Nuovo Modulo"

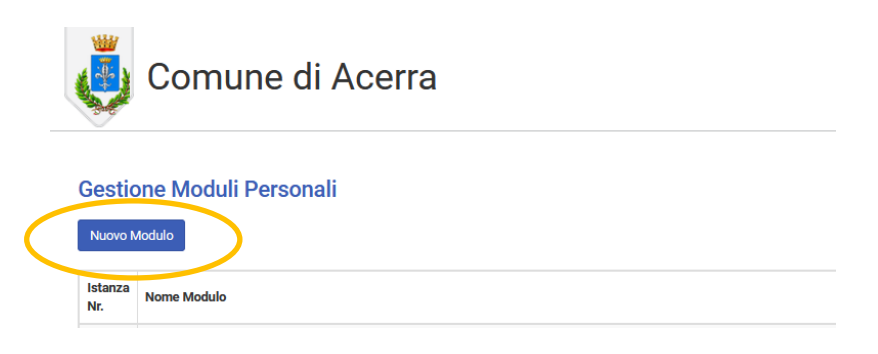

Selezionare quindi la voce "Domanda di contributo fitto straordinario per emergenza da COVID-19"

| <br>Comune di Acerra                                                |
|---------------------------------------------------------------------|
| Elenco Moduli e Questionari                                         |
| Accesso agli atti                                                   |
| Richiesta di accesso agli atti in carta semplice o in bollo         |
| Domanda di contributo fitto straordinario per emergenza da COVID-19 |

La prima parte del modulo risulterà già compilata con i propria dati anagrafici, forniti al sistema in fase di registrazione, pertanto occorrerà compilare i campi specifici del modulo selezionato:

| <b>W</b>           | Comuno d                                                            |                                                      | li                                              | SERVIZI                            | SERVIZI            | CIAO                 |
|--------------------|---------------------------------------------------------------------|------------------------------------------------------|-------------------------------------------------|------------------------------------|--------------------|----------------------|
|                    |                                                                     | TACEITAnai                                           | Pec                                             |                                    | I                  |                      |
| TOIC               |                                                                     |                                                      |                                                 |                                    |                    |                      |
|                    |                                                                     |                                                      | CHIEDO                                          |                                    |                    |                      |
| dinad              | osinaro al bando por la conse                                       | eciono del contributo d                              | traordinario nor llomo                          |                                    | ostogno dol con    | ono di locaziono     |
| dell'all           | oggio di via Obbligatorio                                           |                                                      | ,                                               | igenza da COVID-19 a s             | ostegno del can    | ione di locazione    |
| in qua             | alità di:                                                           |                                                      |                                                 |                                    |                    |                      |
|                    | itolare del contratto di loca                                       | azione                                               | alloggio in parola                              |                                    |                    |                      |
|                    | somponente il nucleo faimi                                          | lare e residente nen                                 | anoggio in parola                               |                                    |                    |                      |
|                    |                                                                     |                                                      |                                                 |                                    |                    |                      |
| A tal fi<br>uso di | ne, consapevole delle sanzior<br>atti falsi ai sensi degli artt. 46 | ni penali e della decade<br>, 47, e 76 del D.P.R. 28 | enza dai benefici cons<br>3 dicembre 2000, n. 4 | eguiti nel caso di dichiara<br>45, | azioni non veritie | ere, di formazione o |
|                    | 5                                                                   |                                                      |                                                 |                                    |                    |                      |
|                    |                                                                     |                                                      | DICHIARO CHE                                    |                                    |                    |                      |
| <b>1)</b> il m     | io nucleo familiare, risultante o                                   | dallo stato di famiglia, è                           | e cosi composto:                                |                                    |                    |                      |
| Nr                 | Cognome e nome                                                      | parentela                                            | Luogo di nascita                                | Data di i                          | nascita            | Stato civile         |
|                    |                                                                     |                                                      | _                                               |                                    |                    |                      |
|                    |                                                                     |                                                      |                                                 |                                    |                    |                      |
|                    |                                                                     |                                                      |                                                 |                                    |                    |                      |
|                    |                                                                     |                                                      |                                                 |                                    |                    |                      |
|                    |                                                                     |                                                      |                                                 |                                    |                    |                      |
|                    |                                                                     |                                                      |                                                 |                                    |                    |                      |
|                    |                                                                     |                                                      |                                                 |                                    |                    |                      |
|                    |                                                                     |                                                      |                                                 |                                    |                    |                      |
|                    |                                                                     |                                                      | _                                               |                                    |                    |                      |
| 2) il re           | ddito imponibile del nucleo fa                                      | miliare per l'anno 2018                              | 3 è stato il sequente:                          |                                    |                    |                      |
| Nr                 | Cognome e nome                                                      | Codice Fis                                           | cale                                            | Reddito Imponibile                 | 2018               |                      |
|                    |                                                                     |                                                      |                                                 | -                                  |                    |                      |

E' possibile salvare la richiesta in bozza, per completarla in un secondo momento.

Completata la compilazione con tutti i dati obbligatori, il sistema consente di confermare

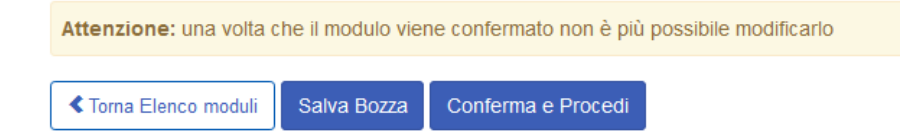

Se l'utente ha fatto accesso con le credenziali SPID la conferma comporta anche l'invio della richiesta al Comune e non sono necessarie altre operazioni Se l'utente non ha utilizzato credenziali SPID è richiesta la sottoscrizione, da effettuarsi come segue:

## CASO DI SOTTOSCRIZIONE CON FIRMA DIGITALE

- a) scaricare il documento generato cliccando sull'apposito pulsante (vedi figura sotto)
- b) apporre la firma digitale (firma con smart card, pen drive USB, firma remota)
- c) caricare nel sistema l'istanza firmata digitalmente
- d) cliccare sul tasto "Invia" per trasmettere l'istanza al Comune

## CASO DI SOTTOSCRIZIONE CON FIRMA AUTOGRAFA

- a) scaricare il documento generato cliccando sull'apposito pulsante (vedi figura sotto)
- b) stampare il documento
- c) apporre la firma autografa al documento stampato
- d) effettuare la digitalizzazione con scanner dell'istanza sottoscritta e del proprio documento d'identità in corso di validità
- e) cliccare sul tasto "Invia" per trasmettere l'istanza al Comune

| Comune di Acerra                                                                                                    | SERVIZI<br>PUBBLICI                                 | SERVIZI CIAO C<br>PRIVATI<br>Informativa Trattamento Dati                                                                                |                         |
|----------------------------------------------------------------------------------------------------|-----------------------------------------------------|----------------------------------------------------------------------------------------------------|-------------------------|
| rma Modulo                                                                                                    |                                                     |                                                                                                    |                         |
| mpleta l'inoltro della pratica con la firma della ricevuta                                                                                                    |                                                     |                                                                                                    |                         |
| er completare l'invio della pratica è necessario apporre la firma sul documento fina                                                                                                    | ale prodotto dal sistema seguendo questa procedura: |                                                                                                    |                         |
|                                                                                                    |                                                     |                                                                                                    |                         |
| 🔲 🔎 🛊 🖡 🕺 d 4 — + Zoom aut                                                                                                    | tomatico 🕈 🖨 🖨 🕽                                    | <ul> <li>prendi visione del documento generato qui a         <ul> <li>prendi visione del documento generato qui a</li> </ul> </li> </ul> | a fianco                |
|                                                                                                    |                                                     | scanca sul tuo dispositivo/pc il documento     tasto                                                                                     | generato cilccando sul  |
| aller Comune di An                                                                                                    |                                                     | Scarica il documento generato                                                                                                    |                         |
| Comune di Ad                                                                                                    | cerra                                               |                                                                                                    |                         |
|                                                                                                    |                                                     | apponi la firma digitale al documento usano                                                                                              | do il tuo strumento di  |
|                                                                                                    |                                                     | firma (dike, aruba sign, etc.) ovvero in caso di                                                                                         | indisponibilită della   |
| Sec. 1                                                                                                    |                                                     | firma digitale occorre sottoscrivere il documento di colidate della                                                                      | nto in modalità cartace |
| - But                                                                                                    |                                                     | carica il documento firmato divitalmente cl                                                                                              | iccando su "Sfoglia"    |
| DOMANDA DI CONTRIBUTO FITTO STRAORDINA                                                                                                    | ARIO PER EMERGENZA DACOVID-19                       | Sfogla Nessun file selezionato.                                                                                                    | incertor on orogin      |
|                                                                                                    |                                                     |                                                                                                    |                         |
| En altra esta en altra en altra en altra en altra en altra en altra en altra en altra en altra en altra en altr                                                                                                    |                                                     | <ul> <li>cliess sul tasto "louis"</li> </ul>                                                                                             |                         |
| lo sottoscrittola                                                                                                    |                                                     |                                                                                                    |                         |
| lo sottoscrittola<br>Nome Cognome                                                                                                    |                                                     |                                                                                                    |                         |
| lo sottoscrittola<br>Nome Cognome<br>Codice Fiscale Sesso                                                                                                    |                                                     | a levela                                                                                                    |                         |
| lo sottoscrittola<br>Nome Cognome<br>Codoce Facale Sesso<br>Nato a Napoli S                                                                                                    |                                                     | Invia                                                                                                    |                         |
| lo estilocrittela Norre Copnome Codro Facele Sesso Nato a Napol Prov Nasota Stato Nasota Rescente a Corov                                                                                                    | C00                                                 | Invia                                                                                                    |                         |
| lo estiscaritola Nome Cognome Codos Fiscale Codos Fiscale Pao Nasola (Stato Nasola Prov Nasola (Stato Nasola Prov Nasola (Stato Nasola Prov Casola (Stato Nasola Prov Casola (Stato Nasola (Stato Naso | cap .                                               | invia                                                                                                    |                         |